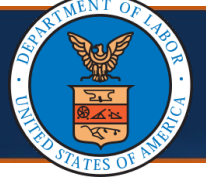

Authorization Notification from a Provider Uploading New Attachments to a Submitted Authorization Request Qui (1 of 7)

#### **Viewing New Attachments for a Submitted Authorization Request**

Effective June 28, 2025, the Worker's Compensation Medical Bill Processing (WCMBP) System will introduce a new feature to enhance the authorization process. With this update, providers will only be able to upload attachments to an authorization request if the status of the request line item is one of the following:

- Pended Further Development
- In Review
- Processed Awaiting Decision

Attachments will not be accepted for authorization requests in any other status. Additionally, the WCMBP System will automatically notify DOL staff when a provider has taken this action.

This Quick Reference Guide (QRG) explains the process of how DOL staff will be notified and how to view the new authorization request attachments.

1. Log in to the **WCMBP System** and select **DOL Authorization Worker** from the **Profile** drop-down list.

| Welcome to t | he Workers' Compensation Medical Bill Process System |
|--------------|------------------------------------------------------|
|              | Select a profile to use during this session:         |
| Profile:     | DOL Authorization Worker                             |
| Favorite:    | ~ O Go                                               |

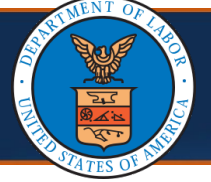

Authorization Notification from a Provider Uploading New Attachments to a Submitted Authorization Request (2 of 7)

#### **Viewing New Supporting Authorization Attachment Notifications**

When a Provider uploads a new attachment to an authorization request, DOL Staff will receive a notification in the My Reminder section indicating the authorization request has been updated.

2. On the **My Inbox** page, in the **My Reminders** section, view the notification of a provider uploading new attachments for a submitted authorization request.

| ecams<br>HCE | My Inbox ▼       | Provider 🔻        | Claimant 🔹 🛛 A                               | uthorization 🔻                               | Payment 👻                                                                                         |                                                                                |                 |                    |                   |                                            |
|--------------|------------------|-------------------|----------------------------------------------|----------------------------------------------|---------------------------------------------------------------------------------------------------|--------------------------------------------------------------------------------|-----------------|--------------------|-------------------|--------------------------------------------|
| рнсе 👤       | Profile: D       | OOL Authorizatior | 1 Worker <del>-</del>                        |                                              |                                                                                                   | 3                                                                              | Help            | External           | Links             | () Logo                                    |
| > MyInbox    |                  |                   |                                              |                                              |                                                                                                   |                                                                                |                 |                    |                   |                                            |
| Close        | lanage Alerts    |                   |                                              |                                              |                                                                                                   |                                                                                |                 |                    |                   |                                            |
| III My Re    | minders          |                   |                                              |                                              |                                                                                                   |                                                                                |                 |                    |                   |                                            |
|              |                  |                   |                                              |                                              |                                                                                                   |                                                                                |                 |                    |                   |                                            |
| Filter By :  | ~                |                   |                                              | Read Status                                  | ~ © Go                                                                                            | Clear                                                                          | Filter          | Save Filte         | r 🔻               | My Filters                                 |
| Filter By :  | Alert Type<br>▲▼ |                   |                                              | Read Status<br>Aler                          | v O Co<br>t Message<br>▲ V                                                                        | S Clear                                                                        | Filter<br>Alert | Expiration<br>Date | r Ţ<br>Read<br>▲▼ | My Filters <sup>•</sup><br>Attachme<br>▲ ▼ |
| Filter By :  | Alert Type       | T                 | he authorization requittachment for your rev | Read Status<br>Aler<br>est number (<br>riew. | <ul> <li>✓ O Co</li> <li>t Message</li> <li>▲ ▼</li> <li>) has been updated with a new</li> </ul> | <ul> <li>Clear</li> <li>Alert Date</li> <li>▲ ♥</li> <li>05/13/2025</li> </ul> | Filter<br>Alert | Expiration<br>Date | r 🔻               | My Filters<br>Attachme<br>▲ ▼              |

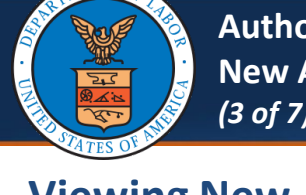

Authorization Notification from a Provider Uploading New Attachments to a Submitted Authorization Request (3 of 7)

**Quick Reference Guide** 

### **Viewing New Attachments for a Submitted Authorization Request**

3. To view new uploaded attachments, select **Authorization Request List** from the **Authorization** tab in the header to view the submitted authorization request.

| HCE                                |            |                                               |   |
|------------------------------------|------------|-----------------------------------------------|---|
| 🚱 HCE 👤 Profile: DOL Authorization | n Worker 🕶 |                                               | _ |
| > Myinbox                          |            | Authorization Request List                    | * |
|                                    |            | User Maintenance                              | 1 |
| Close Manage Alerts                |            | Maintain Error Codes                          | 1 |
| My Reminders                       |            | DCMWC DAC Interface Runs                      | 1 |
| Filter By :                        | ]-         | DEEOIC Interface Runs                         | 1 |
|                                    |            | Provider Type to Authorization Type Crosswalk | 1 |
| Alert Type                         |            |                                               |   |

4. On the Authorization Request List page, filter by the authorization request number provided in the New Attachment alert message and select the Auth Request # link to view the previously-submitted authorization request.

| Close  | O Add Ne                | w Request                 | Get New                    | Task                    | Initiate Correction | Cancel Au              | uthorization             |             |                     |                   |
|--------|-------------------------|---------------------------|----------------------------|-------------------------|---------------------|------------------------|--------------------------|-------------|---------------------|-------------------|
|        | Authorizatio            | on Reque                  | st List                    |                         |                     |                        |                          |             |                     |                   |
| Filter | By: Auth Re             | equest #                  | ~                          | -                       | *                   | And                    |                          | ~           |                     |                   |
|        | 4                       | And                       |                            | ~                       |                     |                        | Program                  |             | ✓ Submittee         | d In La           |
|        |                         |                           | ~ O Go                     |                         |                     |                        |                          |             |                     |                   |
|        |                         |                           |                            |                         |                     |                        |                          |             |                     |                   |
|        | Auth<br>Request #<br>▲▼ | Claimant<br>Case ID<br>▲▼ | OWCP<br>Provider ID<br>▲ ▼ | Header<br>Status<br>▲ ▼ | Auth Type<br>▲ ▼    | Last<br>Updated<br>▲ ▼ | Submitted<br>Date<br>▲ ▼ | Level<br>▲▼ | Organization<br>▲ ▼ | Distric<br>Office |

| Auth<br>New<br>(4 of                                                                                                    | horization Notific<br>Attachments to<br>7)                                                                                                    | cation from a<br>a Submitted                                                               | Provider<br>Authoriza                      | Jploading<br>tion Request                                            | Quick Ref                            | erence Guide                   |
|----------------------------------------------------------------------------------------------------|----------------------------------------------------------------------------------------------------|--------------------------------------------------------------------------------------------|--------------------------------------------|----------------------------------------------------------------------|--------------------------------------|--------------------------------|
| Viewing New                                                                                                    | / Attachment                                                                                                    | s for a Sub                                                                                | omitted                                    | Authorizatio                                                         | n Request                            |                                |
| 5. The Aut<br>Attachm                                                                                                    | horization He<br>nent to reviev                                                                                                    | eader page<br>v the new                                                                    | e displays<br>attachm                      | s, select <b>Uplo</b><br>ent.                                        | ad/Retrie                            | ve                             |
| 👫 > Mylnbox > Auti                                                                                                    | horization Request List                                                                                                    |                                                                                            |                                            |                                                                      |                                      |                                |
| Auth Request Numb                                                                                                    | er:                                                                                                    |                                                                                            |                                            |                                                                      |                                      |                                |
| Close Vpdat                                                                                                    | e 📄 Generate RTP Co<br>ttachment 🖬 Show Du                                                                                                    | prrespondence C                                                                            | Retrieve Corre                             | espondence/Attachments                                               | Comments                             | • View History                 |
| Authorizatio                                                                                                    | Program:<br>n Status: In Review<br>Source: DDE                                                                                                    |                                                                                            | ∽<br>Emer                                  | Authorization Type:<br>Authorization Level:<br>gency/Urgent Request: | Physical Therap<br>Level 3           | oy/Occupational The            |
| III Requestor                                                                                                    | Information                                                                                                    |                                                                                            |                                            |                                                                      |                                      |                                |
| Date Requeste                                                                                                    | •d: 05/01/2025                                                                                                    | *                                                                                          | Requested B                                | <b>y</b> :                                                           |                                      |                                |
| 6. On the <b>A</b><br>record a<br>Image II                                                                                                    | <b>\uthorization</b><br>ppears first. <sup>¬</sup><br>) link—this w                                                                                             | File Attac<br>To view the<br>fill open th                                                  | <b>hment</b> p<br>e newly s<br>e file in a | bage, the mos<br>submitted att<br>a separate br                      | st recently<br>achment,<br>owser wir | uploaded<br>select the<br>dow. |
| Auth Request Number:                                                                                                    | 7988                                                                                                    |                                                                                            |                                            |                                                                      |                                      |                                |
| III Attachment                                                                                                    |                                                                                                    |                                                                                            |                                            |                                                                      |                                      | ^                              |
| Please select the file to be u                                                                                                    | ıploaded                                                                                                    |                                                                                            |                                            |                                                                      |                                      |                                |
| Document Type                                                                                                    | :SELECT                                                                                                    | <b>*</b>                                                                                   |                                            |                                                                      |                                      |                                |
| Filename                                                                                                    | Choose File No file chosen                                                                                                    | *                                                                                          |                                            |                                                                      |                                      |                                |
| Please be sure the supporti<br>Please do not upload supporti<br>authorization or an unintend<br>The acceptable file extension<br>Filename cannot be longer | ng documentation/attachment<br>orting documentation/attachment<br>ded disclosure of protected he<br>ons for the upload are .tif,.tiff,.r<br>than 50 characters. | s is for the treated claim<br>ants for any other claima<br>alth information (PHI).<br>odf. | ant ONLY.<br>Int as this could po          | tentially cause a denial of your                                     | r                                    |                                |
|                                                                                                    |                                                                                                    |                                                                                            |                                            |                                                                      |                                      | Ok Close                       |
| Attachment List                                                                                                    |                                                                                                    |                                                                                            |                                            |                                                                      |                                      | ^                              |
| Image ID                                                                                                    | Image Title                                                                                                    | Document Typ                                                                               | pe                                         | Created By Crea                                                      | ted Date A                           | uth Request Number             |
| All/24002986     Delete View Page:                                                                                                    | 1 O Go + Page C                                                                                                    | ount Supporting Documer                                                                    | Viewing Page:                              | 05-02-2025                                                           | 13:14:49                             | Prev > Next >> Last            |

# 06/28/2025

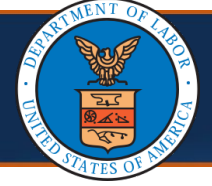

#### **Viewing New Attachments for a Submitted Authorization Request**

| 7. | Upon completing the review of the attachment, select <b>Close</b> to return |
|----|-----------------------------------------------------------------------------|
|    | to the Authorization Request List page.                                     |

| Auth Request Number:                                                                                                    | 100                                                                                                    |                                                                    |                              |                     |                      |
|----------------------------------------------------------------------------------------------------|----------------------------------------------------------------------------------------------------|--------------------------------------------------------------------|------------------------------|---------------------|----------------------|
| # Attachment                                                                                                    |                                                                                                    |                                                                    |                              |                     | ^                    |
| Please select the file to be up                                                                                                | bloaded                                                                                                    |                                                                    |                              |                     |                      |
| Document Type :                                                                                                    | SELECT                                                                                                    | <b>`</b> *                                                         |                              |                     |                      |
| Filename :                                                                                                    | Choose File No file chosen                                                                                                | *                                                                  |                              |                     |                      |
| Please be suffer the support<br>authorization or an unintende<br>The acceptable file extension<br>Filename cannot be longer th | ing documentation/attachment<br>and disclosure of protected he<br>as for the upload are .tif,.tiff,.<br>an 50 characters. | ents for any other claimant on<br>ealth information (PHI).<br>pdf. | is could potentially cause a | ı denial of your    | Ok Close             |
| Attachment List                                                                                                    |                                                                                                    |                                                                    |                              |                     | ^                    |
| Image ID                                                                                                    | Image Title                                                                                                    | Document Type                                                      | Created By                   | Created Date        | Auth Request Number  |
| ATT724002986                                                                                                    | ēst.pdf                                                                                                    | Auth Supporting Documents                                          | Parkh, Karolima              | 05-02-2025 13:14:49 | 110027688            |
| Delete View Page: 1                                                                                                    | O Go + Page C                                                                                                    | Count SaveToCSV View                                               | wing Page: 1                 | <b>«</b> First      | : C Prev Next S Last |

### **Viewing Authorization Header Data and Line Status History**

 The uploaded attachments add a new record in the authorization header history. To view all attachments submitted for the authorization request, select View History on the far-right side of the page.

| Auth Req | uest Number:         |                       |                          |              |                                                    |                 |                    |
|----------|----------------------|-----------------------|--------------------------|--------------|----------------------------------------------------|-----------------|--------------------|
| O Close  | 🖍 Update             | 🖨 Ger                 | erate RTP Correspondence | C Retrieve C | orrespondence/Attachments                          | Comments        | View History       |
| Upload   | Retrieve Attac       | hment                 | Show Duplicate Authoriz  | zation       | w Correction                                       |                 |                    |
|          | Pro                  | gram:                 |                          | ~            | Authorization Type:                                | Physical Therap | y/Occupational The |
| A        | uthorization S<br>Se | Status: I<br>ource: [ | n Review<br>DDE          | E            | Authorization Level:  <br>mergency/Urgent Request: | Level 3         |                    |
| Ⅲ R      | equestor In          | format                | ion                      |              |                                                    |                 |                    |
| Dat      | e Requested:         | Initial               | Request /2025            | Requeste     | d By:                                              |                 |                    |

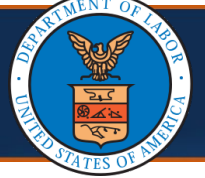

Authorization Notification from a Provider Uploading New Attachments to a Submitted Authorization Request (6 of 7)

#### **Viewing Authorization Header Data and Line Status History**

2. The **Authorization Header Data History** page displays. Select **Close** when finished reviewing the authorization request's attachment history.

| Close              |             |                    |                    |                     |                     |                   |               |                        |                    |                |                  |        |              |
|--------------------|-------------|--------------------|--------------------|---------------------|---------------------|-------------------|---------------|------------------------|--------------------|----------------|------------------|--------|--------------|
| Authorizat         | tion He     | ader Data H        | listory            |                     |                     |                   |               |                        |                    |                |                  |        |              |
| Requested By<br>▲▼ | Phone<br>▲▼ | Claimant ID<br>▲ ▼ | Provider ID<br>▲ ▼ | Header Level<br>▲ ▼ | Assigned Date<br>▲▼ | Assigned To<br>▲▼ | Status<br>▲ ▼ | Diagnosis Codes<br>▲ ▼ | Modified By<br>▲ ▼ | Mod            | ified Date<br>▲▽ | Re     | marks<br>▲ ▼ |
| Last001, First001  |             |                    |                    | 3                   | 05/15/2025          |                   | In Review     | S83242A                | Last001,First001   | 05/15/20       | 025 12:36:06     | New A  | ttachm       |
| Last001, First001  |             |                    |                    | 3                   | 05/14/2025          | Anton Thomas I    | In Review     | S83242A                | Last001,First001   | 05/14/20       | 025 09:01:24     | New A  | ttachm       |
| Last001, First001  |             | -                  |                    | 3                   | 05/14/2025          |                   | In Review     | S83242A                | Last001,First001   | 05/14/20       | 025 08:55:51     |        |              |
| View Page: 1       |             | O Go +             | Page Count         |                     | Viewing Pag         | ie: 1             |               |                        |                    | <b>«</b> First | Prev             | > Next | » La         |

3. The Authorization Header page displays, scroll down to the Service Line Information section. Authorization lines in the "Pended Further Development" status update to the "In Review" status when a new attachment is uploaded. To view a history of the systematic line statuses, select the Line # link to open the Update Service Line page.

**Note**: Authorization lines in the **Processed Awaiting Decision** status will not update to the **In Review** status.

|      |                        |                            |                                              |                   |                                          |                     | Specific Bo                       | dy Part  | to be treated: Te      | est                   |                           |                    |                          |                              |                                |
|------|------------------------|----------------------------|----------------------------------------------|-------------------|------------------------------------------|---------------------|-----------------------------------|----------|------------------------|-----------------------|---------------------------|--------------------|--------------------------|------------------------------|--------------------------------|
|      |                        |                            |                                              |                   |                                          |                     |                                   | Diag     | gnosis Codes: A:       | S83242A               | B: 0                      | D:                 | D:                       |                              |                                |
|      |                        |                            |                                              | Has this          | surgery been perfo                       | ormed pre           | viously on the sa                 | ime ana  | tomical site?: N       | • •                   |                           |                    |                          |                              |                                |
|      |                        |                            |                                              |                   | Will this claima                         | nt require          | Home Health Ser                   | rvices a | fter surgery?: N       | • ►                   |                           |                    |                          |                              |                                |
|      |                        |                            |                                              | Will this claimar | nt require Physical                      | /Occupat            | ional Therapy Ser                 | rvices a | fter surgery?: N       | • •                   |                           |                    |                          |                              |                                |
|      |                        |                            |                                              |                   |                                          |                     |                                   |          |                        |                       |                           |                    |                          |                              |                                |
| C Ac | d New                  | Line 🖸 E                   | ulk Status Uj                                | odate 🕑 Escalate  | e                                        |                     |                                   |          |                        |                       |                           |                    |                          |                              |                                |
| Ac   | dd New<br>Line #<br>△▼ | Line ØE<br>From Date<br>▲▼ | ulk Status Uµ<br>To Date<br>▲▼               | odate             | e<br>Code Type<br>▲▼                     | Code<br>▲▼          | Body Part<br>Modifier<br>▲▼       | Level    | Requested Units<br>▲ ▼ | Auth Units<br>▲ ▼     | Requested<br>Amount<br>▲▼ | Auth Amount<br>▲ ▼ | t Status<br>▲▼           | Line Status<br>Reason<br>▲▼  | Comme<br>▲▼                    |
| Ac   | Id New<br>Line #<br>△▼ | From Date                  | ulk Status Uµ<br>To Date<br>▲▼<br>05/05/2025 | Diagnosis Pointer | Code Type<br>▲▼<br>CPT Procedure<br>Code | Code<br>▲▼<br>29881 | Body Part<br>Modifier<br>▲▼<br>LT | Level    | Requested Units        | Auth Units<br>▲▼<br>2 | Requested<br>Amount<br>▲▼ | Auth Amount<br>▲▼  | Status<br>▲▼<br>Approved | Line Status<br>Reason<br>▲ ▼ | Comme<br>▲▼<br>Add<br>Comments |

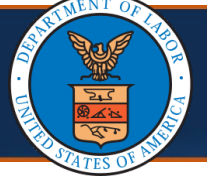

## Viewing Authorization Header Data and Line Status History

| 4. The <b>Up</b>              | date Serv                       | ice Line            | e page               | disp          | lays, s            | elect <b>\</b>    | /iew Histo               | ory.                   |             |                |
|-------------------------------|---------------------------------|---------------------|----------------------|---------------|--------------------|-------------------|--------------------------|------------------------|-------------|----------------|
| Auth Request Number:          |                                 |                     |                      |               |                    |                   |                          |                        |             |                |
| Update Service I              | Line                            |                     |                      |               |                    |                   |                          |                        |             |                |
| From Date:                    | 05/01/2025                      | *                   |                      |               | To Date:           | 05/05/2025        | *                        |                        |             |                |
| Diagnosis Pointer:            | ✓ A □ B (                       | C D                 |                      |               |                    |                   |                          |                        |             |                |
| Code Type:                    | CPT Procedure Code              | *                   |                      |               |                    |                   |                          |                        |             |                |
| Procedure Code:               | 29876                           |                     |                      |               | Modifier:          |                   |                          |                        |             |                |
| Body Part Modifier:           | LT - Left Side V                | TISURGERT           | ι                    | Jnits/Days    | Requested:         | 2 *               |                          |                        |             |                |
| Level:                        | Level 3 V*                      |                     |                      | Line Sta      | itus Reason:       |                   | ~                        |                        |             |                |
| Line Status:                  | In Review                       | ~*                  |                      |               |                    |                   |                          |                        |             |                |
| Authorized Units:             |                                 |                     |                      | Authori       | zed Amount:        |                   |                          |                        |             |                |
| Comments:                     |                                 |                     | 10                   |               |                    |                   |                          |                        |             |                |
| 5. The <b>Au</b><br>line sta  | <b>thorizatic</b><br>tus histor | on Proc<br>y.       | edure                | Histo         | ory pa             | ge disı           | olays the a              | authoriz               | zati        | on             |
| Close<br>Authorization Proced | ure History                     |                     |                      |               |                    |                   |                          |                        |             |                |
| From Date To Date Requ        | ested Authorized<br>hits Units  | Requested<br>Amount | Authorized<br>Amount | Status<br>▲ ▼ | Diagnosis<br>Codes | Procedure<br>Code | Modified By<br>▲ ▼       | Modified Date<br>▲ ▼   | Level<br>▲▼ | Comments<br>▲▼ |
| 05/01/2025 05/05/2025 2       |                                 |                     |                      | In Review     | S83242A            | 29876             | providerlogin123123gmail | 05-14-2025             | 3 Ne        | ew             |
| 05/01/2025 05/05/2025 2       |                                 |                     |                      | In Review     | S83242A            | 29876             | providerlogin123123gmail | 05-14-2025<br>08:55:44 | 3           | laonment       |
| View Page: 1                  | Go + Page Count                 | Vie                 | wing Page: 1         |               |                    |                   |                          | K First Frev           | > Nex       | t 🔉 Last       |
| Save ToC SV                   |                                 |                     |                      |               |                    |                   |                          |                        |             |                |
|                               |                                 |                     |                      |               |                    |                   |                          |                        |             |                |